# Manual > Refund on Account of Assessment/Provisional Assessment/ Appeal/ Any Other Order

How can I file application for refund on account of Assessment/Provisional Assessment/ Appeal/ Any Other Order?

To file the application for refund on account of Assessment/Provisional Assessment/ Appeal/ Any Other Order on the GST Portal, perform following steps:

- 1. Access the https://www.gst.gov.in/ URL. The GST Home page is displayed.
- 2. Click the Services > Refunds > Application for Refund command.

|   | Dashboard                | Services + | GST Law   | Search  | Taxpayer 🝷  | Help - | e     | -Way Bill System    |                                |
|---|--------------------------|------------|-----------|---------|-------------|--------|-------|---------------------|--------------------------------|
|   | Registration             | Ledgers    | Returns P | ayments | User Servic | es Re  | unds  |                     |                                |
|   | Application for Refund   |            |           |         |             |        | My S  | aved/Filed Applicat | ions                           |
| ľ | Track Application Status |            |           |         |             |        | Track | status of invoice d | lata to be shared with ICEGATE |

3. The Select the refund type page is displayed. Select the On account of Assessment/Provisional assessment/Appeal/Any Other Order option.

4. Click the CREATE REFUND APPLICATION button.

Indicates Mandatory Fields

|   | Refund of Excess Balance in Electronic Cash Ledger                                                   |
|---|----------------------------------------------------------------------------------------------------|
|   | Refund of ITC on Export of Goods & Services without Payment of Tax                                   |
|   | On account of supplies made to SEZ unit/ SEZ developer (without payment of tax)                      |
|   | Refund on account of ITC accumulated due to Inverted Tax Structure                                   |
| • | On account of Refund by Recipient of deemed export                                                   |
|   | Refund on account of Supplies to SEZ unit/ SEZ Developer (with payment of tax)                       |
|   | Export of services with payment of tax                                                               |
|   | Tax paid on an intra-State supply which is subsequently held to be inter-State supply and vice versa |
| • | On account of Refund by Supplier of deemed export                                                    |
|   | Any other (specify)                                                                                  |
|   | Excess payment of tax                                                                                |
| ۲ | On Account of Assessment/Provisional Assessment/Appeal/Any other order                               |

# 5. The GST RFD-01- On account of Assessment/Provisional assessment/Appeal/Any Other Order page is displayed.

| 🛛 English     |  |  |  |  |  |  |  |  |
|---------------|--|--|--|--|--|--|--|--|
|               |  |  |  |  |  |  |  |  |
|               |  |  |  |  |  |  |  |  |
|               |  |  |  |  |  |  |  |  |
|               |  |  |  |  |  |  |  |  |
|               |  |  |  |  |  |  |  |  |
|               |  |  |  |  |  |  |  |  |
| datory Fields |  |  |  |  |  |  |  |  |
|               |  |  |  |  |  |  |  |  |
|               |  |  |  |  |  |  |  |  |
|               |  |  |  |  |  |  |  |  |
|               |  |  |  |  |  |  |  |  |
|               |  |  |  |  |  |  |  |  |
|               |  |  |  |  |  |  |  |  |
|               |  |  |  |  |  |  |  |  |
|               |  |  |  |  |  |  |  |  |

## Details of Refund Amount to be claimed (in INR).

| Particulars     | Tax (₹) | Interest (₹) | Penalty (₹) | Fee (₹) | Others (₹) | Total (₹) |
|-----------------|---------|--------------|-------------|---------|------------|-----------|
| Intergrated Tax | ₹0.00   | ₹0.00        | ₹0.00       | ₹0.00   | ₹0.00      | 0.00      |
| Central Tax     | ₹0.00   | ₹0.00        | ₹0.00       | ₹0.00   | ₹0.00      | 0.00      |
| State/UT Tax    | ₹0.00   | ₹0.00        | ₹0.00       | ₹0.00   | ₹0.00      | 0.00      |
| Cess            | ₹0.00   | ₹0.00        | ₹0.00       | ₹0.00   | ₹0.00      | 0.00      |
| Total           | 0.00    | 0.00         | 0.00        | 0.00    | 0.00       | 0.00      |

#### Click to view Electronic Liability Ledger

**Note:** You may view the Electronic Liability Register that displays your liabilities/ dues of Returns and other than Returns. Hence, you may save this Refund Application and navigate to the dashboard to settle the dues first, or may proceed here to file the application. Please note that the recoverable dues shall be deducted from the gross amount to be paid from the Refund Amount claimed in the refund application received, by the Refund Processing Officer while processing the Refund.

| Bank Account Number                                                                                                    |                                                                                                    |                                                                                                    |                                                                                                    |
|----------------------------------------------------------------------------------------------------|----------------------------------------------------------------------------------------------------|----------------------------------------------------------------------------------------------------|----------------------------------------------------------------------------------------------------|
| Select Account Number*                                                                                                    | Select •                                                                                                    | Note: In case you want refund in a<br>which is not appearing in the drop of<br>account by filing amendment of reg<br>informed that, the disbursement of<br>the mentioned account here. | nother preferred bank account<br>down list, please add that bank<br>istered (non-core) form. Please be<br>refund amount will be credited to |
| Upload Supporting Documents                                                                                                |                                                                                                    |                                                                                                    |                                                                                                    |
| Enter Document Description                                                                                                 |                                                                                                    |                                                                                                    | • only ppc file formational                                                                                                    |
|                                                                                                    |                                                                                                    |                                                                                                    | Only PDF file format is allowed.                                                                                                    |
| Choose File No file chosen                                                                                                 |                                                                                                    |                                                                                                    | Maximum file size for upload is<br>5MB each.                                                                                                |
| Note: Taxpayers are expected to uplo<br>each (total 50 MB). There is no limit t<br>multiple pages is less than or equal to | pad supporting documents while filing refund a<br>to the number of invoices/credit notes etc. You<br>o 5 MB. For detailed tips on the process, click h | pplication. You may upload up to 10 sup<br>can scan and upload, till size of the scar<br>nere.                                                                                         | Maximum 10 supporting<br>documents can be attached in the<br>refund application.<br>porting documents, 5 MB<br>med document containing      |
|                                                                                                    |                                                                                                    |                                                                                                    |                                                                                                    |
|                                                                                                    |                                                                                                    | BACK SAVE                                                                                                    | PREVIEW PROCEED                                                                                                    |

## 6. Select the type of Order from the drop-down list.

| Statutory Order Details        |                                                | <ul> <li>Indicates Mandatory</li> </ul> |
|--------------------------------|------------------------------------------------|-----------------------------------------|
| Select the type of Order:•     | Select 🔻                                       |                                         |
| Mention the following details: | Select<br>Assessment<br>Provisional Assessment |                                         |
| Demand ID :                    | Appeal<br>Any Other Order (Specify)            |                                         |

Note: In case, you select "Any Other Order" option from the drop-down list, you need to provide the type of order in the **Specify type of order** text box.

| Sta | tutory Order Details        |                           | * Indicates Mandatory Fields |
|-----|-----------------------------|---------------------------|------------------------------|
|     | Select the type of Order:•  | Any Other Order (Specify) |                              |
|     | Specify the type of order:• | This field is mandatory   |                              |

7. In the **Demand ID** field, enter the demand ID.

# Note:

- Taxpayer should provide the demand ID number of the demand, if taxpayer has paid the tax amount against any demand raised against taxpayer, which would be available in the taxpayer's liability register.
- If any amount is paid towards the demand raised, the payment reference numbers for the payment towards demand needs to be provided by the taxpayer. System would validate the payment reference numbers provided by the taxpayer from the database.
- 8. In the **Order No.** field, enter the order number. Order details are mandatory.
- 9. Select the **Order Date** using the calendar.
- 10. In the Order Issuing Authority field, enter the name of authority who issued the order.

| Demand ID :   |            |             |  |
|---------------|------------|-------------|--|
| Order No. :•  |            |             |  |
| Order Date :• | dd/mm/yyyy | <b>(11)</b> |  |

11. Enter the amount of refund to be claimed in the "Details of Refund Amount to be claimed" Table.

12. You can click the hyperlink **Click to view Electronic Liability Ledger** to view details of Electronic Liability Ledger that displays your liabilities/ dues of Returns and other than Returns.

| Particulars            | Tax (₹)                  | Interest (₹)              | Penalty (₹)                                                 | Fee (₹)                | Others (₹)           | Total (₹)   |
|------------------------|--------------------------|---------------------------|-------------------------------------------------------------|------------------------|----------------------|-------------|
| ntergrated Tax         | ₹0.00                    | ₹0.00                     | ₹0.00                                                       | ₹0.00                  | ₹0.00                | 0.0         |
| Central Tax            | ₹0.00                    | ₹0.00                     | ₹0.00                                                       | ₹0.00                  | ₹0.00                | 0.0         |
| State/UT Tax           | ₹0.00                    | ₹0.00                     | ₹0.00                                                       | ₹0.00                  | ₹0.00                | 0.0         |
| Cess                   | ₹0.00                    | ₹0.00                     | ₹0.00                                                       | ₹0.00                  | ₹0.00                | 0.0         |
| Total                  | 0.00                     | 0.00                      | 0.00                                                        | 0.00                   | 0.00                 | 0.0         |
|                        |                          | Click to view E           | Electronic Liability Ledge                                  | r                      |                      |             |
| te: You may view the l | Electropic Lipbility Per | vistor that displays your | liabilities/ dues of Petu                                   | res and other than Pet | urne Hance you may   | , cave this |
| te: You may view the l | Electronic Liability Reg | Click to view E           | Electronic Liability Ledger<br>r liabilities/ dues of Retur | rns and other than Ret | urns. Hence, you may | y sav       |

12.1. Click the **GO BACK TO REFUND FORM** to return to the refund application page.

| Dashboard Dayment towards Demand   |                                                 |                                | 🛛 English |
|------------------------------------|-------------------------------------------------|--------------------------------|-----------|
| GSTIN/TEMP ID:<br>07ALYPD6528P2Z6  | <b>Legal Name:</b><br>Gyanendra Prakash Dwivedi | Trade Name:<br>AutomationsTest |           |
| Outstanding Demand                 |                                                 |                                |           |
| Info: No Outstanding Demand Found. |                                                 |                                | ×         |
| GO BACK TO REFUND FORM             |                                                 |                                |           |

13. Select the Bank Account Number from the drop-down list.

14. Under section Upload Supporting Documents, you can upload supporting documents (if any).

**Note**: Taxpayer should upload the order copy, for which the refund is claimed.

15. Click the **ADD DOCUMENT** button.

16. Click the **Delete** button, in case you want to delete any document.

| Bank Account Number           |                                              |                                                                                                    |
|-------------------------------|----------------------------------------------|----------------------------------------------------------------------------------------------------|
| Select Account Number•        | STATE BANK OF INDIA - 112                    | Note: In case you seek to change the preference of the bank account<br>which is not appearing in the drop down list, please add bank account<br>by filing non-core amendment of registration form. Disbursement of a<br>refund amount will be credited to the selected acccount here. |
| Upload Supporting Documen     | ts                                           |                                                                                                    |
| Note: Please upload supportin | g documents, if any to substantiate the refu | ınd claim.                                                                                                    |
| Enter Document Description    | •                                            | • Only PDF file format is allowed.                                                                                                    |
|                               |                                              | • Maximum file size for upload is 5MB each.                                                                                                    |
| Doc1.pdf                      |                                              | <ul> <li>Maximum 10 supporting<br/>documents can be attached in the<br/>refund application.</li> </ul>                                                                                                    |
| ADD DOCUMENT                  |                                              |                                                                                                    |

# 17. Click the **SAVE** button.

| Dashboard                                                                            | Services 🗸                                           | GST Law         | Search Taxpayer 👻       | Help 👻                                 | e-Way Bill S    | ystem |                 |                              |                                   |  |  |
|--------------------------------------------------------------------------------------|------------------------------------------------------|-----------------|-------------------------|----------------------------------------|-----------------|-------|-----------------|------------------------------|-----------------------------------|--|--|
| Dashboard > Re                                                                       | efunds > On Acc                                      | ount of Assessr | ment/Provisional Assess | nent/Appea                             | l/Any other ord | er    |                 |                              | <table-cell> Englisl</table-cell> |  |  |
| Taxpayer o                                                                           | letails                                              |                 |                         |                                        |                 |       |                 |                              |                                   |  |  |
| GSTIN/UIN :                                                                          | 07ALYPD6528P2                                        | 2Z6             | Legal Name : (          | Legal Name : Gyanendra Prakash Dwivedi |                 |       |                 | Trade Name : AutomationsTest |                                   |  |  |
| Type of Taxpayer : Regular                                                           |                                                      |                 | Status : Saved          | Status : Saved                         |                 |       |                 |                              |                                   |  |  |
| GST RFD-01<br>On Account of Assessment/Provisional Assessment/Appeal/Any other order |                                                      |                 |                         |                                        |                 |       |                 |                              |                                   |  |  |
| Statutory                                                                            | • Indicates Mandatory Fields Statutory Order Details |                 |                         |                                        |                 |       |                 |                              |                                   |  |  |
| Select                                                                               | the type of Or                                       | der:•           | Assessment              |                                        |                 | Ŧ     |                 |                              |                                   |  |  |
| Mention th                                                                           | ne following                                         | details:        |                         |                                        |                 |       |                 |                              |                                   |  |  |
| Demar                                                                                | nd ID :                                              |                 |                         |                                        |                 |       |                 |                              |                                   |  |  |
| Order                                                                                | No. :•                                               |                 | ZA122335666             |                                        |                 |       |                 |                              |                                   |  |  |
| Order                                                                                | Date :•                                              |                 | 08/10/2018              | 08/10/2018                             |                 |       |                 |                              |                                   |  |  |
| Order                                                                                | Issuing Autho                                        | rity :•         | V Sindhuri              | V Sindhuri                             |                 |       |                 |                              |                                   |  |  |
| Details of                                                                           | Refund Amo                                           | unt to be cl    | aimed (in INR)•         |                                        |                 |       |                 |                              |                                   |  |  |
| Partic                                                                               | ulars                                                | Tax (₹)         | Interest (₹)            | Per                                    | nalty (₹)       |       | Fee ( <b>₹)</b> | Others (₹)                   | Total (₹)                         |  |  |
| Intergra                                                                             | ted Tax                                              | 710 000 0       |                         |                                        | 70.00           |       | 70.00           | <b>TO 00</b>                 | 10,000,00                         |  |  |

|                                                                                                    | ₹10,000.00                                                                                                    | ₹0.00                                                                                             | ₹0.00                                                                                                    | ₹0.00                                                                                                    | ₹0.00                                                                                                    | 10,000.00                                                            |
|----------------------------------------------------------------------------------------------------|----------------------------------------------------------------------------------------------------|---------------------------------------------------------------------------------------------------|----------------------------------------------------------------------------------------------------|----------------------------------------------------------------------------------------------------|----------------------------------------------------------------------------------------------------|----------------------------------------------------------------------|
| Central Tax                                                                                                    | ₹0.00                                                                                                    | ₹0.00                                                                                             | ₹0.00                                                                                                    | ₹0.00                                                                                                    | ₹0.00                                                                                                    | 0.00                                                                 |
| State/UT Tax                                                                                                    | ₹0.00                                                                                                    | ₹0.00                                                                                             | ₹0.00                                                                                                    | ₹0.00                                                                                                    | ₹0.00                                                                                                    | 0.00                                                                 |
| Cess                                                                                                    | ₹0.00                                                                                                    | ₹0.00                                                                                             | ₹0.00                                                                                                    | ₹0.00                                                                                                    | ₹0.00                                                                                                    | 0.00                                                                 |
| Total                                                                                                    | 10,000.00                                                                                                    | 0.00                                                                                              | 0.00                                                                                                    | 0.00                                                                                                    | 0.00                                                                                                    | 10,000.00                                                            |
| Note: You may view the<br>Refund Application and r<br>dues shall be deducted f<br>Processing Officer while<br>Bank Account Number<br>Select Account Number                    | Electronic Liability Register<br>navigate to the dashboard to<br>from the gross amount to be<br>processing the Refund.       | that displays your lial<br>o settle the dues first,<br>e paid from the Refund<br>K OF INDIA - 112 | bilities/ dues of Returns<br>or may proceed here to<br>d Amount claimed in the<br><b>Note:</b> In case yo<br>which is not appe<br>account by filing | and other than Retu<br>file the application.<br>refund application r<br>u want refund in and<br>aring in the drop do<br>amendment of regist | orns. Hence, you may<br>Please note that the<br>received, by the Refur<br>other preferred bank a<br>wn list, please add th<br>tered (non-core) form                                                                         | save this<br>recoverable<br>id<br>account<br>at bank<br>I. Please be |
| Upload Supporting Do                                                                                                    | ocuments                                                                                                    |                                                                                                   | the mentioned ac                                                                                                    | count here.                                                                                                    | runu amount wii be i                                                                                                    |                                                                      |
| Enter Document Descript<br>Choose File No file chose<br>Supporting doc: Do<br>Note: Taxpayers are expecte<br>each (total 50 MB). There is n<br>multiple pages is less than or | tion<br>sen<br>oc1.pdf<br>ed to upload supporting docun<br>no limit to the number of invo<br>r equal to 5 MB. For detailed t | nents while filing refund<br>vices/credit notes etc. Yo<br>ips on the process, click              | application. You may up<br>ou can scan and upload, 1<br>c here.                                                                                     | oad up to 10 supporti<br>ill size of the scanned                                                                                            | <ul> <li>Only PDF file format</li> <li>Maximum file size for<br/>5MB each.</li> <li>Maximum 10 suppor<br/>documents can be attact<br/>refund application.</li> <li>Ing documents, 5 MB<br/>I document containing</li> </ul> | is allowed.<br>rupload is<br>ting<br>thed in the                     |
|                                                                                                    |                                                                                                    |                                                                                                   | E                                                                                                    | ACK SAVE                                                                                                    | PREVIEW                                                                                                    | PROCEED                                                              |

18. A success message is displayed that application is saved on the top of the page.

Note:

- To view your saved application, navigate to **Services > Refunds > My Saved/Filed Application** command.
- Application can be saved at any stage of completion for a maximum time period of 15 days from the date of creation of refund application. If the same is not filed within 15 days, the saved draft will be purged from the GST database.

| Dashboard                                                                                    | Services 🗸   | GST Law | Search Taxpayer 👻 | Help 👻         | e-Way Bill System            |  |  |  |  |
|----------------------------------------------------------------------------------------------|--------------|---------|-------------------|----------------|------------------------------|--|--|--|--|
| Dashboard > Refunds > On Account of Assessment/Provisional Assessment/Appeal/Any other order |              |         |                   |                |                              |  |  |  |  |
| Taxpayer d                                                                                   | etails       |         |                   |                |                              |  |  |  |  |
| GSTIN/UIN : (                                                                                | 7ALYPD6528P2 | Z6      | Legal Name : (    | rakash Dwivedi | Trade Name : AutomationsTest |  |  |  |  |
| Type of Taxpayer : Regular                                                                   |              |         | Status : Saved    | l -            |                              |  |  |  |  |
|                                                                                              |              |         |                   |                |                              |  |  |  |  |
| GST RFD-0                                                                                    | 1            |         |                   |                |                              |  |  |  |  |

Indicates Mandatory Fields

Success : Your updated application has been saved. It will remain in the system for 15 days. You can access refund application from 'My Saved/Filed Applications' and file on GST portal.

#### Statutory Order Details

| Select the type of Order: Ass | essment v |
|-------------------------------|-----------|
|-------------------------------|-----------|

Mention the following details:

| Demand ID :                |             |  |
|----------------------------|-------------|--|
| Order No. :•               | ZA122335666 |  |
| Order Date :•              | 08/10/2018  |  |
| Order Issuing Authority :• | V Sindhuri  |  |

## Details of Refund Amount to be claimed (in INR).

| Particulars     | Tax (₹)    | Interest (₹) | Penalty (₹) | Fee (₹) | Others (₹) | Total (₹) |
|-----------------|------------|--------------|-------------|---------|------------|-----------|
| Intergrated Tax | ₹10,000.00 | ₹0.00        | ₹0.00       | ₹0.00   | ₹0.00      | 10,000.00 |
| Central Tax     | ₹0.00      | ₹0.00        | ₹0.00       | ₹0.00   | ₹0.00      | 0.00      |
| State/UT Tax    | ₹0.00      | ₹0.00        | ₹0.00       | ₹0.00   | ₹0.00      | 0.00      |
| Cess            | ₹0.00      | ₹0.00        | ₹0.00       | ₹0.00   | ₹0.00      | 0.00      |
| Total           | 10,000.00  | 0.00         | 0.00        | 0.00    | 0.00       | 10,000.00 |

## Click to view Electronic Liability Ledger

Note: You may view the Electronic Liability Register that displays your liabilities/ dues of Returns and other than Returns. Hence, you may save this Refund Application and navigate to the dashboard to settle the dues first, or may proceed here to file the application. Please note that the recoverable dues shall be deducted from the gross amount to be paid from the Refund Amount claimed in the refund application received, by the Refund Processing Officer while processing the Refund.

| Bank Account Number                                                                                                    |                                                                                                    |                                                                                                    |                                                                                                    |
|----------------------------------------------------------------------------------------------------|----------------------------------------------------------------------------------------------------|----------------------------------------------------------------------------------------------------|----------------------------------------------------------------------------------------------------|
| Select Account Number® STATE                                                                                                    | BANK OF INDIA - 112 V<br>which<br>accour<br>inform<br>the mat                                                                        | In case you want refund in a<br>is not appearing in the drop<br>nt by filing amendment of re-<br>ned that, the disbursement of<br>entioned account here. | another preferred bank account<br>down list, please add that bank<br>gistered (non-core) form. Please be<br>f refund amount will be credited to |
| Lipload Supporting Documents                                                                                                    |                                                                                                    |                                                                                                    |                                                                                                    |
| Enter Document Description                                                                                                    |                                                                                                    |                                                                                                    | • Only PDF file format is allowed.                                                                                                    |
|                                                                                                    |                                                                                                    |                                                                                                    | • Maximum file size for upload is 5MB each.                                                                                                    |
|                                                                                                    |                                                                                                    |                                                                                                    | Maximum 10 supporting<br>documents can be attached in the<br>refund application.                                                                |
| Supporting doc: Doc1.pdf<br>Note: Taxpayers are expected to upload supporting<br>each (total 50 MB). There is no limit to the number of<br>multiple pages is less than or equal to 5 MB. For det | documents while filing refund application.<br>of invoices/credit notes etc. You can scan a<br>ailed tips on the process, click here. | You may upload up to 10 supp<br>nd upload, till size of the scanr                                                                                        | orting documents, 5 MB<br>ned document containing                                                                                               |

## 19. Click the **PREVIEW** button to download the form in PDF format.

| Dash    | board Se      | ervices 👻  | GST Law         | Search Taxpayer 👻       | Help 👻            | e-Way Bill S    | System   |           |                               |                  |
|---------|---------------|------------|-----------------|-------------------------|-------------------|-----------------|----------|-----------|-------------------------------|------------------|
| Dashboa | ird > Refunds | > On Acco  | ount of Assessm | ent/Provisional Assessr | ment/Appea        | al/Any other or | ler      |           |                               | 🛛 English        |
| Тахр    | ayer detai    | ls         |                 |                         |                   |                 |          |           |                               |                  |
| GSTIN   | I/UIN : 07ALY | PD6528P2   | Z6              | Legal Name : (          | Gyanendra         | Prakash Dwived  | łi       | Trade Nan | ne : AutomationsTest          |                  |
| Туре о  | of Taxpayer : | Regular    |                 | Status : Saved          |                   |                 |          |           |                               |                  |
| CET     |               |            |                 |                         |                   |                 |          |           |                               |                  |
| On A    | ccount of     | Assessm    | ent/Provisio    | nal Assessment/A        | ppeal/An          | y other orde    | er       |           |                               |                  |
|         |               |            |                 |                         |                   |                 |          |           |                               |                  |
| Stat    | utory Orde    | er Details | 5               |                         |                   |                 |          |           | <ul> <li>Indicates</li> </ul> | Mandatory Fields |
|         | Select the t  | ype of Ord | ler:•           | Assessment              |                   |                 | Ŧ        |           |                               |                  |
| Mon     | tion the fo   | llowing    | latails:        |                         |                   |                 |          |           |                               |                  |
| men     |               | nowing o   | ictalis.        |                         |                   |                 |          |           |                               |                  |
|         | Demand ID     | :          |                 |                         |                   |                 |          |           |                               |                  |
|         | Order No. :   | •          |                 | ZA122335666             |                   |                 |          |           |                               |                  |
|         | Order Date    | :•         |                 | 08/10/2018              |                   |                 | <b>#</b> |           |                               |                  |
|         | Order Issui   | ng Author  | ity :•          | V Sindhuri              |                   |                 |          |           |                               |                  |
| Deta    | ails of Refu  | nd Amou    | int to be cla   | imed (in INR)•          |                   |                 |          |           |                               |                  |
|         | Particulars   | ;          | Tax (₹)         | Interest (₹)            | Pe                | nalty (₹)       |          | Fee (₹)   | Others (₹)                    | Total (₹)        |
| I       | ntergrated 1  | ax         | ₹10,000.00      | ₹0.00                   |                   | ₹0.00           |          | ₹0.00     | ₹0.00                         | 10,000.00        |
|         | Central Tax   | c 🗌        | ₹0.00           | ₹0.00                   | TO 00 TO 00       |                 |          |           | ₹0.00                         | 0.00             |
|         | State/UT Ta   | x          | 70.00           |                         | ₹0.00 ₹0.00 ₹0.00 |                 |          |           |                               |                  |
|         |               |            | ₹0.00           | ₹0.00                   |                   | ₹0.00           |          | ₹0.00     | ₹0.00                         | 0.00             |
|         | Cess          |            | ₹0.00           | ₹0.00                   |                   | ₹0.00           |          | ₹0.00     | ₹0.00                         | 0.00             |
|         | Total         |            | 10,000.         | 0.0                     | 00                | 0.00            |          | 0.00      | 0.00                          | 10,000.00        |

#### Click to view Electronic Liability Ledger

Note: You may view the Electronic Liability Register that displays your liabilities/ dues of Returns and other than Returns. Hence, you may save this Refund Application and navigate to the dashboard to settle the dues first, or may proceed here to file the application. Please note that the recoverable dues shall be deducted from the gross amount to be paid from the Refund Amount claimed in the refund application received, by the Refund Processing Officer while processing the Refund.

## Bank Account Number

Select Account Number\*

STATE BANK OF INDIA - 112

|                                                                                                    | the mentioned account here.                                                                                                    |
|----------------------------------------------------------------------------------------------------|----------------------------------------------------------------------------------------------------|
| Upload Supporting Documents Enter Document Description Choose File No file chosen USUPOrting doc: Doc1.pdf Note: Taxpayers are expected to upload supporting documents while filing refund app | <ul> <li>Only PDF file format is allowed.</li> <li>Maximum file size for upload is 5MB each.</li> <li>Maximum 10 supporting documents can be attached in the refund application.</li> </ul> |
| each (total 50 MB). There is no limit to the number of invoices/credit notes etc. You ca<br>multiple pages is less than or equal to 5 MB. For detailed tips on the process, click her          | an scan and upload, till size of the scanned document containing<br>re.                                                                                                    |
|                                                                                                    | BACK SAVE PREVIEW PROCEED                                                                                                    |

# 20. Form is downloaded in the PDF format.

|                                                                                                    | On Acc                                                       | count of Assessmen    | t/Provisi            | ional Assessm                                                  | ent/Appeal/Any oth | er order                                                                                                    |                                    |  |
|----------------------------------------------------------------------------------------------------|--------------------------------------------------------------|-----------------------|----------------------|----------------------------------------------------------------|--------------------|----------------------------------------------------------------------------------------------------|------------------------------------|--|
| Taxpayer Details                                                                                                    |                                                              |                       |                      |                                                                |                    |                                                                                                    |                                    |  |
| 1. GSTIN/UIN                                                                                                    |                                                              |                       | 07ALYPD6             | 07ALYPD6528P2Z6                                                |                    |                                                                                                    |                                    |  |
| 2. Legal Name                                                                                                    |                                                              |                       |                      | Gyanendra                                                      | a Prakash Dwivedi  |                                                                                                    |                                    |  |
| <ol><li>Trade name</li></ol>                                                                                                    |                                                              |                       |                      | Automatio                                                      | InsTest            |                                                                                                    |                                    |  |
| <ol> <li>Type of Taxpay</li> </ol>                                                                                                    | er                                                           |                       |                      | Regular                                                        |                    |                                                                                                    |                                    |  |
| Statutory Order D                                                                                                    | etails                                                       |                       |                      |                                                                |                    |                                                                                                    |                                    |  |
| 1.Type of Order:                                                                                                    |                                                              |                       |                      | Assessme                                                       | ent                |                                                                                                    |                                    |  |
| 2 Demand ID :                                                                                                    |                                                              |                       |                      | Assessment                                                     |                    |                                                                                                    |                                    |  |
| 2. Demand ID :                                                                                                    |                                                              |                       |                      | -                                                              |                    |                                                                                                    |                                    |  |
| 2. Demand ID :<br>3. Order No :                                                                                                    |                                                              |                       |                      | -<br>ZA122335                                                  | 666                |                                                                                                    |                                    |  |
| 2. Demand ID :<br>3. Order No :<br>4. Order Date :                                                                                                    |                                                              |                       |                      | ZA122335<br>08/10/201                                          | 666<br>18          |                                                                                                    |                                    |  |
| 2. Demand ID :<br>3. Order No :<br>4. Order Date :<br>5. Order Issuing A                                                                                               | uthority :                                                   |                       |                      | ZA122335<br>08/10/201<br>V Sindhuri                            | 6666<br>18         |                                                                                                    |                                    |  |
| 2. Demand ID :<br>3. Order No :<br>4. Order Date :<br>5. Order Issuing A                                                                                               | uthority :                                                   |                       |                      | -<br>ZA122335<br>08/10/201<br>V Sindhuri                       | i666<br>18         |                                                                                                    |                                    |  |
| 2. Demand ID :<br>3. Order No :<br>4. Order Date :<br>5. Order Issuing A<br>Details of Refund                                                                          | uthority :<br>Amount to be claimed                           | (In INR):             |                      | ZA122335<br>08/10/201<br>V Sindhuri                            | 8                  |                                                                                                    |                                    |  |
| 2. Demand ID :<br>3. Order No :<br>4. Order Date :<br>5. Order Issuing A<br>Details of Refund<br>Particulars                                                           | uthority :<br>Amount to be claimed                           | (In INR):<br>Interest | Penal                | ZA122335<br>08/10/201<br>V Sindhuri                            | 666<br>8<br>Fee    | Others                                                                                                    | Total                              |  |
| 2. Demand ID :<br>3. Order No :<br>4. Order Date :<br>5. Order Issuing A<br>Details of Refund<br>Particulars<br>Intergrated Tax                                        | uthority :<br>Amount to be claimed<br>Tax<br>10000           | (In INR):<br>Interest | Penal                | ZA122335<br>08/10/201<br>V Sindhuri                            | 666<br>8<br>Fee    | Others<br>0 0                                                                                                    | Total                              |  |
| 2. Demand ID :<br>3. Order No :<br>4. Order Date :<br>5. Order Issuing A<br>Details of Refund<br>Particulars<br>Intergrated Tax<br>Central Tax                         | uthority :<br>Amount to be claimed<br>Tax<br>10000<br>0      | (In INR):<br>Interest | Penal                | ZA122335<br>08/10/201<br>V Sindhuri<br>Ity<br>0                | 666<br>8<br>Fee    | Others<br>0 0 0                                                                                                    | Total<br>10000                     |  |
| 2. Demand ID :<br>3. Order No :<br>4. Order Date :<br>5. Order Issuing A<br>Details of Refund<br>Particulars<br>Intergrated Tax<br>Central Tax<br>State/UT Tax         | uthority :<br>Amount to be claimed<br>Tax<br>10000<br>0      | (In INR):<br>Interest | Penal<br>)<br>)      | ZA122335<br>08/10/201<br>V Sindhuri<br>Ity<br>0<br>0           | 666<br>8<br>Fee    | Others<br>0 0 0<br>0 0 0                                                                                                    | Total<br>10000<br>0<br>0           |  |
| 2. Demand ID :<br>3. Order No :<br>4. Order Date :<br>5. Order Issuing A<br>Details of Refund<br>Particulars<br>Intergrated Tax<br>Central Tax<br>State/UT Tax<br>Cess | uthority :<br>Amount to be claimed<br>Tax<br>10000<br>0<br>0 | (In INR):<br>Interest | Penal<br>)<br>)<br>) | ZA122335<br>08/10/201<br>V Sindhuri<br>Ity<br>0<br>0<br>0<br>0 | 666<br>8<br>Fee    | Others         O           0         0         0           0         0         0         0           0         0         0         0         0 | Total<br>10000<br>0<br>0<br>0<br>0 |  |

# 21. Click the **PROCEED** button.

| Dashboard       | Services 🗸      | GST Law        | Search Taxpayer 👻        | Help 👻      | e-Way Bill System |                              |           |
|-----------------|-----------------|----------------|--------------------------|-------------|-------------------|------------------------------|-----------|
| Dashboard > Ref | funds > On Acco | ount of Assess | ment/Provisional Assessi | ment/Appea  | I/Any other order |                              | 🛛 English |
| Taxpayer d      | etails          |                |                          |             |                   |                              |           |
| GSTIN/UIN : 0   | 7ALYPD6528P2    | Z6             | Legal Name :             | Gyanendra F | Prakash Dwivedi   | Trade Name : AutomationsTest |           |

Status : Saved

## GST RFD-01

On Account of Assessment/Provisional Assessment/Appeal/Any other order

Indicates Mandatory Fields

## Statutory Order Details

Select the type of Order:•

Assessment

v

## Mention the following details:

| Demand ID :                |             |          |
|----------------------------|-------------|----------|
| Order No. :•               | ZA122335666 |          |
| Order Date :•              | 08/10/2018  | <b>#</b> |
| Order Issuing Authority :• | V Sindhuri  |          |

## Details of Refund Amount to be claimed (in INR).

| Particulars     | Tax (₹)    | Interest (₹) | Penalty (₹) | Fee (₹) | Others (₹) | Total (₹) |
|-----------------|------------|--------------|-------------|---------|------------|-----------|
| Intergrated Tax | ₹10,000.00 | ₹0.00        | ₹0.00       | ₹0.00   | ₹0.00      | 10,000.00 |
| Central Tax     | ₹0.00      | ₹0.00        | ₹0.00       | ₹0.00   | ₹0.00      | 0.00      |
| State/UT Tax    | ₹0.00      | ₹0.00        | ₹0.00       | ₹0.00   | ₹0.00      | 0.00      |
| Cess            | ₹0.00      | ₹0.00        | ₹0.00       | ₹0.00   | ₹0.00      | 0.00      |
| Total           | 10,000.00  | 0.00         | 0.00        | 0.00    | 0.00       | 10,000.00 |

#### Click to view Electronic Liability Ledger

**Note:** You may view the Electronic Liability Register that displays your liabilities/ dues of Returns and other than Returns. Hence, you may save this Refund Application and navigate to the dashboard to settle the dues first, or may proceed here to file the application. Please note that the recoverable dues shall be deducted from the gross amount to be paid from the Refund Amount claimed in the refund application received, by the Refund Processing Officer while processing the Refund.

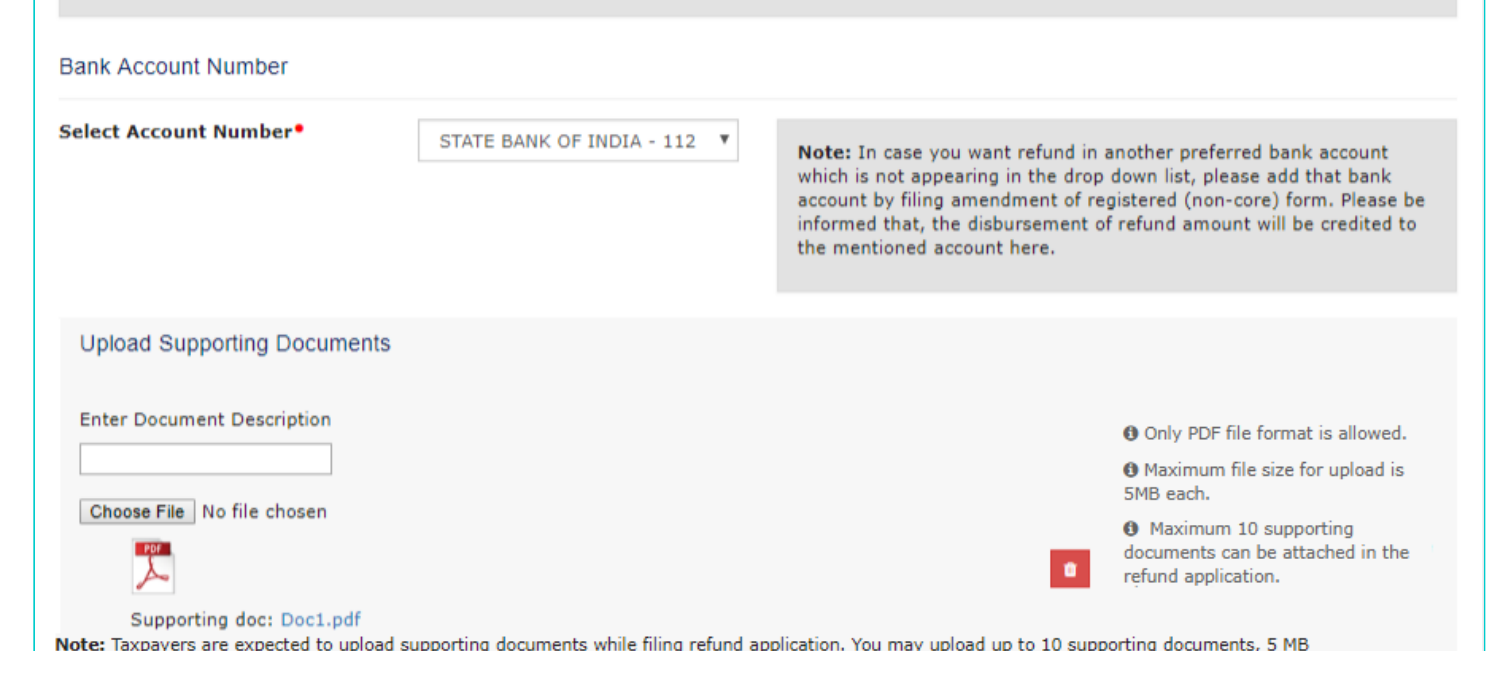

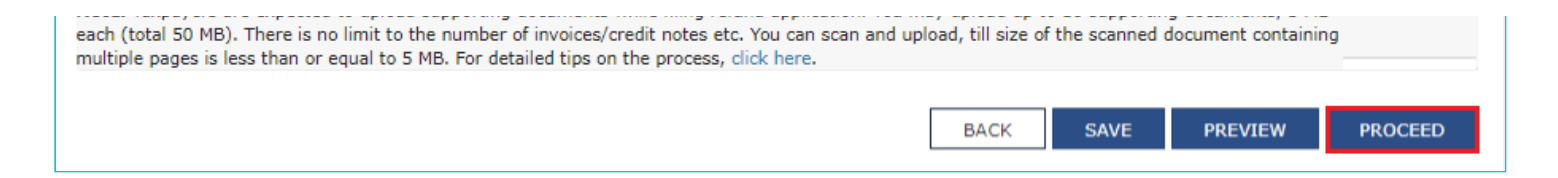

- 22. Select the **Declaration** checkbox.
- 23. In the Name of Authorized Signatory drop-down list, select the name of authorized signatory.
- 24. Click the FILE WITH DSC or FILE WITH EVC button.

| Da | shboard > Refunds > Filed                                                                     |                                                                                                   |                                                                                                   | 🛛 English               |
|----|-----------------------------------------------------------------------------------------------|---------------------------------------------------------------------------------------------------|---------------------------------------------------------------------------------------------------|-------------------------|
|    | GSTIN/UIN: 07ALYPD6528P2Z6                                                                    | Legal Name : Gyanendra Prakash Dwivedi                                                            | Trade Name : AutomationsTest                                                                      |                         |
|    | Status : Saved                                                                                |                                                                                                   |                                                                                                   |                         |
|    |                                                                                               |                                                                                                   |                                                                                                   | _                       |
|    | Declaration •                                                                                 |                                                                                                   |                                                                                                   | 8                       |
|    | I/We Gyanendra Prakash Dwivedi hereby solo<br>my/our knowledge and belief and nothing has bee | emnly affirm and declare that the information g<br>en concealed therefrom. I/We declare that no r | given herein above is true and correct to the b<br>refund on this account has been received by me | est of<br>e/us earlier. |
|    | Gyanendra Dwivedi                                                                             | Y                                                                                                 |                                                                                                   |                         |
|    |                                                                                               | [                                                                                                 | BACK FILE WITH DSC FILE W                                                                         | VITH EVC                |

## In Case of DSC:

- a. Click the **PROCEED** button.
- b. Select the certificate and click the SIGN button.

## In Case of EVC:

a. Enter the OTP sent to email and mobile number of the Authorized Signatory registered at the GST Portal and click the **VERIFY** button.

| OTP Verification                                                                       |                           |
|----------------------------------------------------------------------------------------|---------------------------|
| OTP has been sent to your registered mobile num<br>enter the OTP to Confirm Submission | ber and e-mail id. Please |
|                                                                                        | CLOSE VERIFY              |

25. The success message is displayed and status is changed to Submitted. **Application Reference Number (ARN)** receipt is downloaded and ARN is sent on your e-mail address and mobile phone number. Click the PDF to open the receipt.

# Notes:

- The system generates an ARN and displays it in a confirmation message, indicating that the refund application has been successfully filed.
- GST Portal sends the ARN to registered e-mail ID and mobile number of the registered taxpayer.
- Filed applications (ARNs) can be downloaded as PDF documents using the My Applications option under Services.
- Filed applications can be tracked using the **Track Application Status** option under Refunds.
- Once the ARN is generated on filing of form RFD-01, refund application shall be assigned to refund processing officer for processing. The application will be processed and refund status shall be updated.
- The disbursement is made once the concerned Tax Official processes the refund application.

|                      | Dashboard                                                                                                    | Services <del>-</del> | GST Law | Search Taxpayer 🝷 | Help <del>-</del> | e-Way Bill System |                                  |
|----------------------|----------------------------------------------------------------------------------------------------|-----------------------|---------|-------------------|-------------------|-------------------|----------------------------------|
| D                    | ashboard > Re                                                                                                    | funds > Filed         |         |                   |                   |                   | English                          |
|                      | Your refund application is successfully filed. ARN is AA0710180000406 dated 15/10/2018 Please use this ARN to track the status of your application under User Services -> My Applications                                                                                                    |                       |         |                   |                   |                   |                                  |
|                      |                                                                                                    |                       |         |                   |                   |                   |                                  |
|                      | GSTIN/UIN                                                                                                    | : 07ALYPD6528         | P2Z6    | Legal Name        | : Gyanendra       | a Prakash Dwivedi | Trade Name : AutomationsTest     |
|                      | Status : File                                                                                                    | :d                    |         |                   |                   |                   |                                  |
|                      |                                                                                                    |                       |         |                   |                   |                   |                                  |
| Declaration •        |                                                                                                    |                       |         | 0                 |                   |                   |                                  |
|                      | I/We Gyanendra Prakash Dwivedi hereby solemnly affirm and declare that the information given herein above is true and correct to the best of<br>my/our knowledge and belief and nothing has been concealed therefrom. I/We declare that no refund on this account has been received by me/us earlier.<br>Authorised Signatory • |                       |         |                   |                   |                   |                                  |
|                      | Select                                                                                                    |                       |         |                   | •                 |                   |                                  |
|                      |                                                                                                    |                       |         |                   |                   |                   | BACK FILE WITH DSC FILE WITH EVC |
|                      |                                                                                                    |                       |         |                   |                   |                   |                                  |
|                      |                                                                                                    |                       |         |                   |                   |                   |                                  |
| ARN_RECEIPT_GSTpdf ^ |                                                                                                    |                       |         |                   |                   |                   |                                  |

26. ARN receipt is displayed.

## Refund ARN Receipt

This is an application receipt for Refund application GST RFD-01 filed by you at the common portal:

| Application Reference Number (ARN): | AA0710180000406                |  |  |  |
|-------------------------------------|--------------------------------|--|--|--|
| Date of Application:                | 15/10/2018                     |  |  |  |
| Time of Filing of Application:      | 16:00                          |  |  |  |
| GSTIN/ UIN/ Temporary ID:           | 07ALYPD6528P2Z6                |  |  |  |
| Trade Name :                        | AutomationsTest                |  |  |  |
| Legal Name:                         | Gyanendra Prakash Dwivedi      |  |  |  |
| Reason of Refund:                   | On Account of Assessment order |  |  |  |
| Center Jurisdiction:                | ALIGARH                        |  |  |  |
| State Jurisdiction:                 | 1 (Jurisdictional Office)      |  |  |  |
| Financial Year:                     | Not Applicable                 |  |  |  |
| Month(s)/ Quarter:                  | Not Applicable                 |  |  |  |

# Amount of Refund Claimed (In INR)

| Particulars        | Tax   | Interest | Penalty | Fee | Others | Total |
|--------------------|-------|----------|---------|-----|--------|-------|
| Intergrated<br>Tax | 10000 | 0        | 0       | 0   | 0      | 10000 |
| Central<br>Tax     | 0     | 0        | 0       | 0   | 0      | 0     |
| State/UT<br>Tax    | 0     | 0        | 0       | 0   | 0      | 0     |
| Cess               | 0     | 0        | 0       | 0   | 0      | 0     |
| Total              | 10000 | 0        | 0       | 0   | 0      | 10000 |

Note: It is a system generated application receipt and does not require any signature. The Acknowledgement (RFD- 02) shall be issued after verification of the completeness of the application by the Refund Processing Officer.